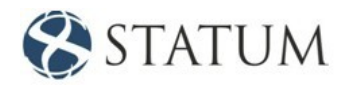

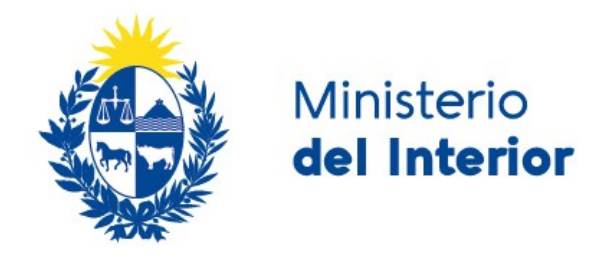

# Instructivo para el ciudadano

Control de Cambio del Documento

| Fecha      | Versión | Modificación                                                                                                  | Páginas |
|------------|---------|----------------------------------------------------------------------------------------------------|---------|
| 21/01/2020 | 1.0     | Creación de la primera versión del documento.                                                                 | Todo el |
| 24/01/2020 | 2.0     | Se reorganiza la portada del instructivo agregando<br>la sección de Control de cambios sobre el<br>documento. | 1       |

# Contenido

| Contenido                                             | . 2 |
|-------------------------------------------------------|-----|
| Descripción                                           | . 3 |
| ¿Qué es el dashboard?                                 | . 3 |
| ¿Qué necesito para visualizarla?                      | . 3 |
| ¿Cómo ingresó a mi dashboard?                         | . 3 |
| Autenticación                                         | . 3 |
| Ingresa a la bandeja de entrada                       | . 5 |
| 1Accede a Bandejas                                    | . 6 |
| 1.2 Busca un trámite en la Bandeja de Entrada         | . 7 |
| 1.2 Accede al trámite                                 | . 7 |
| 1.3 Liberar al trámite                                | . 8 |
| 1.4Capturar un trámite                                | . 9 |
| 1.5Exportar datos de trámites                         | . 9 |
| 2Accede a consultas de mis trámites                   | 10  |
| 2.1Busca un trámite en la consulta                    | 10  |
| 2.2Exportar datos de trámites                         | 11  |
| 2.3Ver tareas                                         | 12  |
| 3Accede a consultas para generar reportes de empresas | 14  |

## Descripción

Este documento tiene como objetivo principal guiarlo para que pueda gestionar o visualizar la información de todos los trámites en línea que haya culminado, tenga pendiente para realizar corrección y los que les no haya finalizado.

# ¿Qué es el dashboard?

Un dashboard o panel, es una herramienta donde se puede visualizar toda la información de los trámites en línea gestionados por el ciudadano.

# ¿Qué necesito para visualizarla?

Solo necesitas tu usuario y la contraseña con la que ingresaste a gestionar el/los trámites en línea.

# ¿Cómo ingresó a mi dashboard?

A través de la siguiente url https://tramitesenlinea.minterior.gub.uy/Apia/

# Autenticación

- C Ingresa tu usuario y has click en el botón Continuar
- C Ingresa tu contraseña has click en el botón Continuar

| contraseña.                   | in oo nigroodi, ni a |
|-------------------------------|----------------------|
| Ingresá con tu Usuario gub.uy |                      |
| Ej. 16180339                  |                      |
| Cancelar Continuar            |                      |

|    | c           | contraseña.              |      |  |
|----|-------------|--------------------------|------|--|
| In | ogresá con  | tu Usuario gul           | 2.UV |  |
|    | Contraseña: | ¿Olvidaste tu contraseña | ?    |  |
|    | 1           |                          |      |  |
|    |             |                          |      |  |

También puede realizarlo ingresando la Cédula de Identidad Electrónica. Para ello deberá poseer un lector adecuado conectado al computador y se selecciona la opción "Ingresar con Cédula digital", tras lo cual se mostrará la siguiente pantalla:

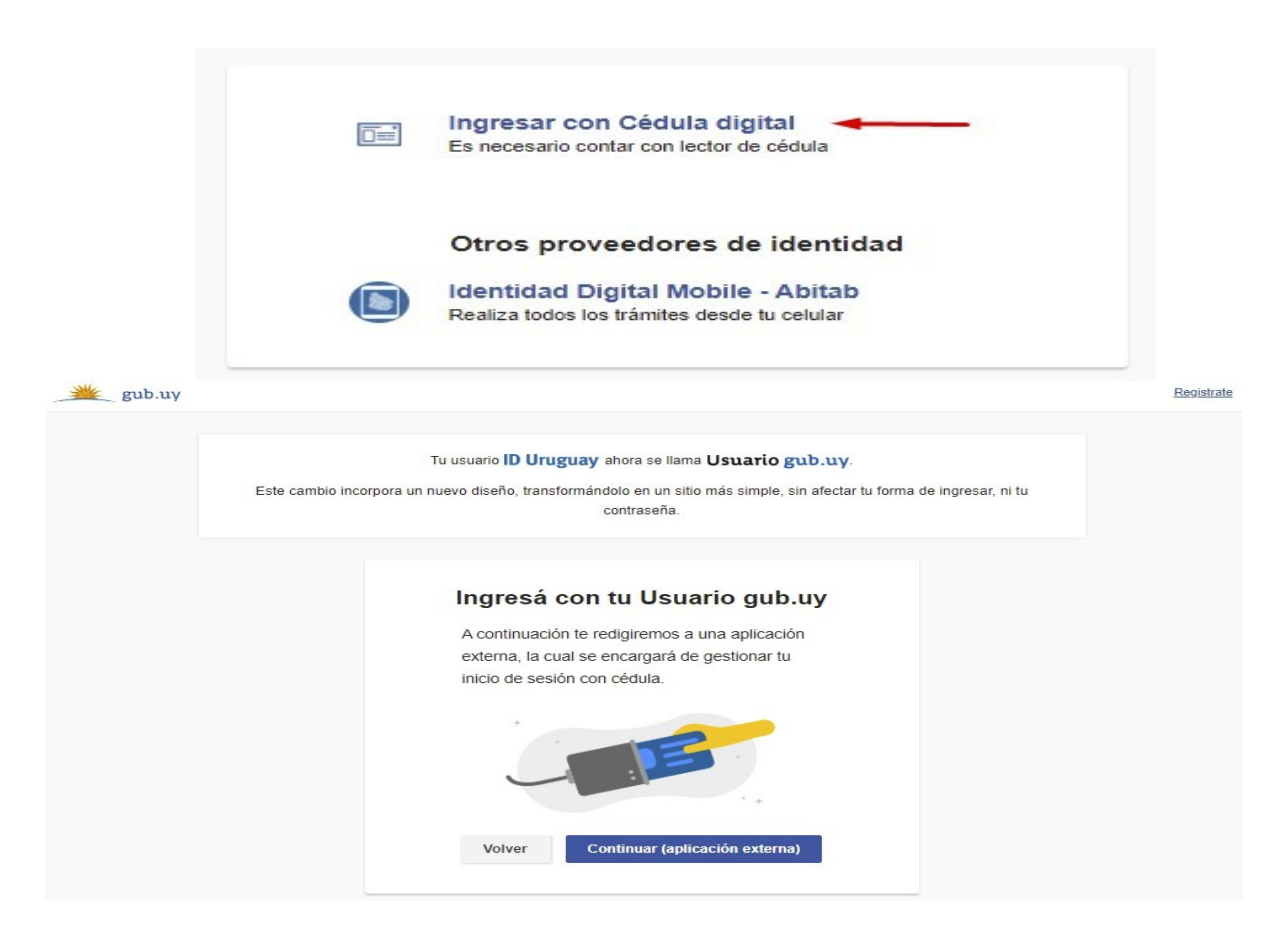

Seguir las instrucciones y una vez autenticado, se procederá con el ingreso al dashboard del ciudadano.

# Ingresa a la bandeja de entrada

Consiste en un área que contiene diferentes paneles en donde se puede observar una pequeña vista al acceso de las bandejas, consultas y bandeja de entrada-ciudadano.

| Bandejas                           | Bandeja      | a de entrada - Ciudadano    |                                                                     |              |                     |                 |                       | ApiaTramites                    |
|------------------------------------|--------------|-----------------------------|---------------------------------------------------------------------|--------------|---------------------|-----------------|-----------------------|---------------------------------|
| Bandeja de entrada<br>- Ciudadano  | d<br>Irámite | No.ProvisorioNro de trámite | Tipo de trámite                                                     | Titular      | Fecha de creación   | Tarea           | Fecha de tarea        | DAQ.                            |
| 1                                  | TRM_220      | 220                         | Habilitación, Actualización y Modificación de Guardia               |              | 03/01/2020 14:27:23 | 7 Carga de dato | s 03/01/2020 14:27:28 | SAVE                            |
|                                    | FRM_833      | 833                         | Habilitación o renovación de Polígonos Policiales y Civiles de Tiro | 211923320014 | 15/01/2020 09:33:54 | 4 Pago          | 15/01/2020 09:46:51   | Sart                            |
| onsultas                           | TRM_838      | 838                         | Habilitación o renovación de Centros de Formación y Capacitación    | 211923320014 | 15/01/2020 09:50:2: | 1 Pago          | 15/01/2020 09:59:40   | MINISTERIO DEL INTER            |
| Mis trámites                       | TRM_841      | 841                         | Habilitación, renovación y modificación de Empresas de Seguridad    | 211923320014 | 15/01/2020 10:02:34 | 1 Pago          | 15/01/2020 10:11:10   | REPORTICA ORIENTAL DEL URI GUAY |
| 0                                  | FRM_1190     | 1190                        | Baja de polígonos de tiro                                           |              | 20/01/2020 09:42:28 | 3 Carga de dato | s 20/01/2020 09:42:30 |                                 |
| Generar reportes de<br>empresa del | FRM_1191     | 1191                        | Baja de polígonos de tiro                                           |              | 20/01/2020 09:47:03 | 3 Carga de dato | s 20/01/2020 09:47:04 |                                 |
| ciudadano 2                        | 1 11         |                             |                                                                     |              |                     |                 | 3                     |                                 |

- Bandejas: Es la funcionalidad que permite observar las tareas que han ingresado a tu dashboard.
- > Consulta: Permite realizar consultas globales de los trámites.
- Bandeja de entrada: Se muestra un pequeño resumen de los trámites que van ingresando a la bandeja.

Otra manera de llegar a la bandeja de entrada es hacer click en el icono del menú de funcionalidad, que se encuentra en la parte superior izquierda e ingresa la palabra bandeja de entrada

| ଚ୍ଚ | <b>a</b>                                                                                     |             |                                     |                                                                                                    |                                |                                                                                          |                                                          |                                                                                          | Mayra Freylez   DEFAULT   🤱 |
|-----|----------------------------------------------------------------------------------------------|-------------|-------------------------------------|----------------------------------------------------------------------------------------------------|--------------------------------|------------------------------------------------------------------------------------------|----------------------------------------------------------|------------------------------------------------------------------------------------------|-----------------------------|
| Ba  | bandeja de entrada -<br>(Lista de tareas) Bandeja de e                                       | ntrada - Ci | udadano 😁 😁                         | ano                                                                                                    |                                |                                                                                          |                                                          |                                                                                          | ApiaTramites                |
| 4   |                                                                                              |             | No.Vermonoton de tra-<br>119<br>107 | <b>itte Tipo de trámite</b><br>Habilitación, Actualización y Modificación de Guardia<br>Habilitación o renovación de Poligonos Policiales y Civiles de Tiro.                                    | Titular<br>211923320014        | Fecha de creación<br>03/01/2020 14:27:27<br>15/01/2020 09:33:54                          | Tarea<br>Carga de datos<br>Pago                          | Fecha de tarea<br>03/01/2020 14:27:28<br>15/01/2020 09:46:51                             | States                      |
|     | Asserting<br>The Secondary<br>Constraint operation and<br>Constraint operation<br>and assert |             | 100<br>101<br>100<br>100<br>100     | Habilitación e removación de Centros de Permación y Capacitación<br>Habilitación e renovación y modificación de Empresas de Seguridad<br>Baja de polígonos de tiro<br>Baja de polígonos de tiro | 211923320014<br>1 211923320014 | 15/01/2020 09:50:21<br>15/01/2020 10:02:34<br>20/01/2020 09:42:28<br>20/01/2020 09:47:03 | i Pago<br>I Pago<br>I Carga de datos<br>I Carga de datos | 15/01/2020 09:59:40<br>15/01/2020 10:11:10<br>20/01/2020 09:42:30<br>20/01/2020 09:47:04 | MINISTERIO DEL INTERIOR     |
|     |                                                                                              | ,           |                                     |                                                                                                    |                                |                                                                                          |                                                          |                                                                                          |                             |

# 1.-Accede a la Bandejas

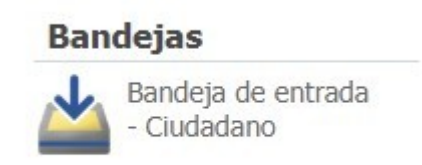

Al ingresar al icono, se abre una pestaña donde se muestra todos los tramites que están a espera para trabajar, muestra dos listados Mis tareas y Libres.

| 💮 🗢 Bandeja de entr | ada - Ciudadano X          |                   |         |                      |             |    |                  |
|---------------------|----------------------------|-------------------|---------|----------------------|-------------|----|------------------|
| Mis tareas Libres   |                            |                   |         |                      |             |    |                  |
| Id trámite 👙 No.P   | rovisor 🗘 Nro de trámite 🌩 | Tipo de trámite 🌐 | Titular | Fecha de<br>creación | \$<br>Tarea | ÷. | Fecha de tarea ≑ |

Libres: Se muestran los trámites que están disponibles en la bandeja para trabajar.

Mis tareas: Se listan aquellas tareas en las que ya estás trabajando.

En cada listado se muestra un conjunto de datos de cada trámite los cuales se explican a continuación:

Id. de trámite: es el número identificativo del trámite. Este se genera una vez que se haya finalizado el inicio del trámite.

No. Provisorio: es el número que se le asigna al trámite mientras que el ciudadano lo está trabajando y no haya finalizado el inicio del trámite en línea.

No.trámite: es el número que se generó al realizar el trámite.

Tipo de trámite: es el trámite que realizó el ciudadano. Ejemplo: Habilitación, actualización, modificación o registro.

Titular: son los datos del rut de la empresa la cual se le está realizando el trámite.

Fecha de creación: fecha que el ciudadano inició el trámite en línea.

Tarea: tarea en la que se encuentra el trámite.

Fecha de tarea: fecha en la que se realizó el trámite.

1.2.- Busca un trámite en la Bandeja de Entrada.  $\succ$ 

Has click en la pestaña Libres.

➢ En el campo de No. Provisorio se coloca el número correspondiente del trámite a buscar. ➢

Has click en el botón buscar.

| 💮 ♡ Bandej      | ja de entrada - Ci | udadano 🗙        |                                      |         |                        |                  |                      | Mayra Freytez   DEFAULT   🤱                  |
|-----------------|--------------------|------------------|--------------------------------------|---------|------------------------|------------------|----------------------|----------------------------------------------|
| Mis tareas Libr | res                | , i d            |                                      |         |                        |                  |                      | Consulta: Bandeja de entrada - Ciudadano 🛛 🔊 |
| Id trâmite 🗧    | No.Provisor        | Nro de trámite 🔅 | Tipo de trâmite 🗧                    | Titular | = Fecha de<br>creación | 2 Tarea          | 🗧 🛛 Fecha de tarea 🤤 | Lista de tareas de trámites                  |
| TRM_220         | 220                |                  | Habilitación, Actualización y Modifi |         | 03/01/2020 14:2        | 7 Carga de datos | 03/01/2020 14:27     |                                              |
|                 |                    |                  |                                      |         |                        |                  |                      | Acciones Buscar Trabajar Liberar             |
|                 |                    |                  |                                      |         |                        |                  |                      | Exportar Actualizar Cerrar                   |
|                 |                    |                  |                                      |         |                        |                  |                      | Opciones                                     |
|                 |                    |                  |                                      |         |                        |                  |                      | Columnas                                     |
|                 |                    |                  |                                      |         |                        |                  |                      | Tipo de filtros                              |
|                 |                    |                  |                                      |         |                        |                  |                      | Filtros adicionales                          |
|                 |                    |                  |                                      |         |                        |                  |                      | Fecha de creación: _/_/ 🔤/_/ 🖼               |
| 14 4 ] Del      | ► H @              |                  |                                      |         |                        |                  | Eliminar filtros     |                                              |

Aparece el trámite que corresponda según la búsqueda ingresada.

Nota: Hay varios filtros que puedes utilizar: Id del trámite, No. Provisorio, No de trámite y Tipo de trámite, Titular. Además, puedes aplicar varios filtros a la vez.

| 💦 🗢 Bandeja      | a de entrada - Ci | udadano x      |                           |              |        |                     |                |                  |                  | Mayra Freyte         | 2   DEFAULT | 11 |
|------------------|-------------------|----------------|---------------------------|--------------|--------|---------------------|----------------|------------------|------------------|----------------------|-------------|----|
| Mis tareas Libre | es                | 7.A            |                           |              |        |                     |                |                  | Consulta: Band   | eja de entrada - I   | Ciudadano   | >  |
| Id trámite 🔅     | No.Provisor       | Nro de trámite | O Tipo de trâmite         | ф <b>т</b> и | ular 0 | Fecha de ereación = | Tarea 🗢        | Fecha de tarea 🖗 | List             | de tareas de trámite | 5           |    |
| TRH_220          | 220               |                | Habilitación, Actualizaci | dar y        |        | 03/01/2020 14       | Carga de datos | 03/01/2020 14    |                  |                      |             |    |
|                  |                   |                |                           |              |        |                     |                |                  | Acciones         | Trabajar             | tiherar     |    |
|                  |                   |                |                           |              |        |                     |                |                  | Exportar         | Actualizar           | Cerrar      |    |
|                  |                   |                |                           |              |        |                     |                |                  | Opciones         |                      |             |    |
|                  |                   |                |                           |              |        |                     |                |                  |                  | Columnas             |             |    |
|                  |                   |                |                           |              |        |                     |                |                  |                  | Tipo de filtros      |             |    |
|                  |                   |                |                           |              |        |                     |                |                  | Filtros adiciona | las                  |             | _  |
|                  |                   |                |                           |              |        |                     |                |                  | Fecha de creació | n: =                 | •           | -  |
|                  |                   |                |                           |              |        |                     |                |                  |                  |                      |             |    |
| 4 4 1 De1        | EN C              |                |                           |              |        |                     |                | Eliminar filtros |                  |                      |             |    |

#### 1.2.- Accede al trámite.

- ➢ Has click en un trámite para seleccionarlo.
- Has click en el botón Trabajar.

|               | IS             |                   |                               |         |                                 |                |                  | Consulta: Band   | eja de entrada - (   | Ciudadano |
|---------------|----------------|-------------------|-------------------------------|---------|---------------------------------|----------------|------------------|------------------|----------------------|-----------|
| Id trámite  ≑ | No.Provisor \$ | Nro de trámite  ≑ | Tipo de trámite 🗘             | Titular | Fecha de creación \$\overline\$ | Tarea 🗘        | Fecha de tarea ≑ | Lista            | de tareas de trámite | s         |
| RM_220        | 220            |                   | Habilitación, Actualización y |         | 03/01/2020 14                   | Carga de datos | 03/01/2020 14    | Acciones         |                      |           |
|               |                |                   |                               |         |                                 |                |                  | Buscar           | Trabajar             | Liberar   |
|               |                |                   |                               |         |                                 |                |                  | Exportar         | Actualizar           | Cerrar    |
|               |                |                   |                               |         |                                 |                |                  | Opciones         |                      |           |
|               |                |                   |                               |         |                                 |                |                  |                  | Columnas             |           |
|               |                |                   |                               |         |                                 |                |                  |                  | Tipo de filtros      |           |
|               |                |                   |                               |         |                                 |                |                  | Filtros adiciona | les                  |           |
|               |                |                   |                               |         |                                 |                |                  |                  | 1                    |           |

Nota: También puede acceder a la tarea haciendo doble click en ella.

Al hacer click en trabajar, se muestra el trámite editable para continuar con la carga de datos, teniendo las opciones también de cerrar, desistir, guardar o seguir el trámite que estés trabajando.

Nota: Para eliminar un trámite de tu bandeja, debes seleccionar el botón de desistir.

#### 1.3.- Liberar al trámite.

- ➢ Has click en un trámite para seleccionarlo.
- Has click en el botón Liberar.

| 🎧 🗢 🛚 Bandej    | a de entrada - Ci | iudadano <b>x</b> |                                    |              |                     |                |                  |                 | Mayra Freyte             | z   DEFAULT |
|-----------------|-------------------|-------------------|------------------------------------|--------------|---------------------|----------------|------------------|-----------------|--------------------------|-------------|
| Mis tareas Libr | es                |                   |                                    |              |                     |                |                  | Consulta: Bar   | ndeja de entrada - I     | Ciudadano   |
| Id trámite 💠    | No.Provisor ≑     | Nro de trámite  ≑ | Tipo de trámite 🔶                  | Titular 💠    | Fecha de creación ≑ | Tarea 💠        | Fecha de tarea ≑ |                 | sta de tareas de trámite | 5           |
| TRM_838         | 838               |                   | Habilitación o renovación de       | 211923320014 | 15/01/2020 09       | Pago           | 15/01/2020 09    |                 |                          |             |
| TRM_841         | 841               |                   | Habilitación, renovación y modific | 211923320014 | 15/01/2020 10:02    | Pago           | 15/01/2020 10:11 | Acciones        |                          |             |
| TRM_1190        | 1190              |                   | Baja de polígonos de tiro          |              | 20/01/2020 09:42    | Carga de datos | 20/01/2020 09:42 | Buscar          | Trabajar                 | Liberar     |
| TRM_1191        | 1191              |                   | Baja de polígonos de tiro          |              | 20/01/2020 09:47    | Carga de datos | 20/01/2020 09:47 |                 |                          |             |
|                 |                   |                   |                                    |              |                     |                |                  | Opciones        | Columnas                 |             |
|                 |                   |                   |                                    |              |                     |                |                  |                 | Tipo de filtros          |             |
|                 |                   |                   |                                    |              |                     |                |                  | Filtros adicior | nales                    |             |
|                 |                   |                   |                                    |              |                     |                |                  | Fecha de creac  | ción: 🚺 🗐 🗐              |             |
| M.A. Talbar     | NN D              |                   |                                    |              |                     |                | Eliminas filtros |                 |                          |             |

Al hacer click en liberar, el trámite vuelve a la tarea libre para ser trabajada.

#### 1.4.-Capturar un trámite.

- > Has click en un trámite para seleccionarlo.
- Has click en el botón capturar.

| Mis Lareas Libres |               |                  |                                    |              |                      |                |                  | Consulta: Band-  | eja de entrada - G                                                                                                    | iudadano 👌 |
|-------------------|---------------|------------------|------------------------------------|--------------|----------------------|----------------|------------------|------------------|----------------------------------------------------------------------------------------------------|------------|
| Id trimite 0      | No.Provisor 2 | Nro de tràmite 🛛 | Tipo de trámite 0                  | Titular 0    | Fecha de<br>creación | Tores 3        | Fecha de tares 🛙 | Lita             | de tareas de trámite                                                                                                    |            |
|                   |               |                  |                                    |              |                      |                |                  |                  |                                                                                                    |            |
| RM_833            | 833           |                  | Habilitación o renovación de       | 211923320014 | 15/01/2020 09        | Pago           | 15/01/2020 09    |                  |                                                                                                    |            |
| RM_R3R            | 838           |                  | Habilitación o renovación de Centr | 211923320014 | 15/01/2020 09-50     | Pegis          | 15/01/2020 09/59 | Acciones         |                                                                                                    |            |
| R04_045           | 841           |                  | Habilitación, renovación y modific | 211923320014 | 19/01/2020 10:02     | Pago           | 15/01/2020 10:11 | Duning           | Trahatar                                                                                                    | Canturar   |
| FRM_1190          | 1190          |                  | Beja de poligonos de tiro          |              | 20/01/2020 09:42     | Cargo de detos | 20/01/2020 09:42 | L. Covernov      | ( ) and a large state of the second state of the second state of t | captariat  |
| FRIM_1193         | 1191          |                  | Baja de poligones de tro           |              | 20/01/2020 09:47     | Carga de datos | 20/01/2020 09:47 | Exportar         | Actualizar                                                                                                    | Cerrar     |
|                   |               |                  |                                    |              |                      |                |                  | Columnas         |                                                                                                    |            |
|                   |               |                  |                                    |              |                      |                |                  |                  |                                                                                                    |            |
|                   |               |                  |                                    |              |                      |                |                  | Filtros adiciona | ies .                                                                                                    |            |
|                   |               |                  |                                    |              |                      |                |                  | Fecha de creació | M _/_/ 300 -                                                                                                    |            |
| d d l Del P       | H C           |                  |                                    |              |                      |                | Diminar filtros  |                  |                                                                                                    |            |

Al hacer click en capturar, el trámite se visualiza en bandeja de entrada de mis tareas.

#### 1.5.-Exportar datos de trámites.

Has click en el botón capturar.

| lis tarcas Libres |               |                |       |                          |         |              |         |           |                |                  | Consulta: Band   | eja de entrada -     | Ciudadano |
|-------------------|---------------|----------------|-------|--------------------------|---------|--------------|---------|-----------|----------------|------------------|------------------|----------------------|-----------|
| Id trámite 0      | No.Provisor 🗊 | Neo de trâmite |       | Tipo de trâmite          | - 4     | Titular      | P. Fec  | a de =    | Tarea 0        | Focha de tarea 🛛 | Late             | de tareas de trámite |           |
|                   |               |                |       |                          |         |              |         |           |                |                  |                  |                      |           |
| H_833             | 833           |                | Hab   | ilitación o renovación   | n de    | 211923320014 | 15/01   | 020 09    | Pago           | 15/01/2020 09    |                  |                      |           |
| H_838             | 834           |                | Habi  | llación o ranovación de  | Gardy   | 211923320014 | 15/01/3 | 00.09-50  | Pago           | 15/01/2020 09:59 | Acciones         |                      |           |
| M_841             | 841           |                | Habi  | litación, renovación y m | odific. | 211923320014 | 15/01/3 | 20 10:02  | Pago           | 15/01/2020 10:11 | in principal in  | Technica             | Produces  |
| M_1190            | 1190          |                | Ua)a  | de poligonos de tiro     |         |              | 20/01/2 | 20 09:42  | Carga de datos | 20/01/2020 09:42 | Buscar           | rabajar              | Capturar  |
| M_1191            | 1191          |                | flate | de polígonos de tiro     |         |              | 20/01/2 | 20 09:47. | Carga de datos | 20/01/2020 09-47 | Exportar         | Actualizar           | Cerrar    |
|                   |               |                |       |                          |         |              |         |           |                |                  | Columnas         | Tipo de filtros      |           |
|                   |               |                |       |                          |         |              |         |           |                |                  | Filtros adiciona | les                  |           |
|                   |               |                |       |                          |         |              |         |           |                |                  | Fecha de creació | ° _/_/ III           | • []_]*   |
|                   |               |                |       |                          |         |              |         |           |                |                  |                  |                      |           |

Al hacer clic en exportar, se selecciona la extensión en la que queremos que se genere el reporte y si queremos que se genere con los datos de todos los trámites o solo los que se muestran en pantalla y hacemos clic en el botón "Exportar".

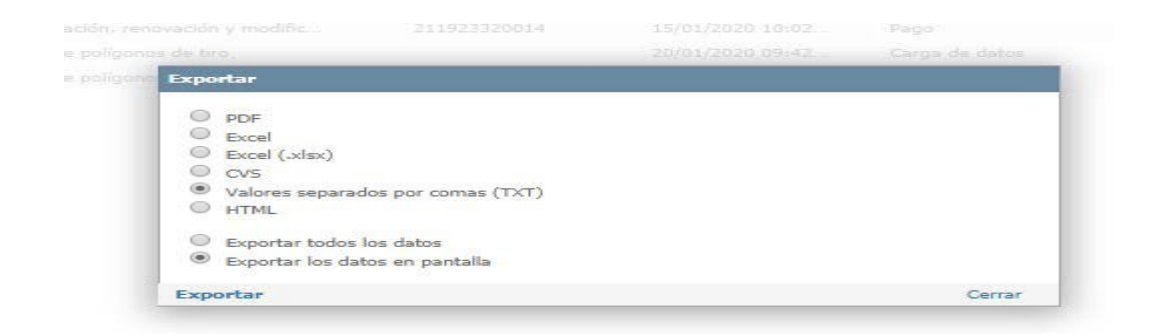

Se genera el reporte.

2.-Accede a consultas de mis trámites

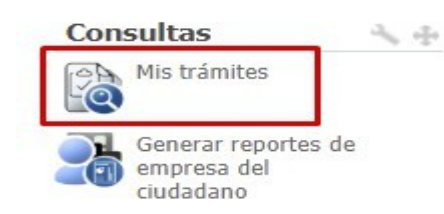

➢ Has click en el icono de "Mis trámites".

Muestra una pestaña, con los datos de los trámites que se han finalizado.

| 💦 💝 🛛 Mis trámites 🗙 |                |   |                  |               |          |                |                                                       | Mayra Freyt        | 182   DEFAULT   🚪 |
|----------------------|----------------|---|------------------|---------------|----------|----------------|-------------------------------------------------------|--------------------|-------------------|
| Nro de               | Nro de trâmite | - | Tipo de tràmite  | <br>Titular = | Estado 🛢 | Fecha inicio 👘 | Consulta: Mis trá                                     | mites              | * >               |
| espedieste ©         | Nro de tràmite |   | Tipo de trianite | <br>Titular = | Estado C | Fecha inicio 2 | Acciones Acciones Documentos Opciones Tipo de filtros | Exportar<br>Cerrar | Ver tareas        |
|                      |                |   |                  |               |          |                | Filtros adicionale<br>Pecha inicio:                   | s<br>_/_/ 🖬        |                   |

#### 2.1.-Busca un trámite en la consulta.

- > En el campo de No. De trámite se coloca el número correspondiente del trámite a buscar.
- Has click en el botón buscar.

| Nro de        | Nro de trámite 🛛 🖨   | Tipo de trámite        | <br>Titular 🔶 | Estado 💠   | Fecha inicio 💠 | Consulta: Mis tra | ámites   | *          |
|---------------|----------------------|------------------------|---------------|------------|----------------|-------------------|----------|------------|
| expedience    | 2020-3-2-5728-001549 |                        |               |            |                | (a)               |          |            |
| 2020-4-1-0001 | 2020-3-2-5728-001549 | Registro de psicólogos |               | En ejecuci | 21/01/2020 17  | -0                |          |            |
|               |                      |                        |               |            |                | Acciones          |          |            |
|               |                      |                        |               |            |                | Buscar            | Exportar | Ver tareas |
|               |                      |                        |               |            |                | Documentos        | Cerrar   |            |
|               |                      |                        |               |            |                | Opciones          |          |            |
|               |                      |                        |               |            |                | Tipo de filtros   |          |            |
|               |                      |                        |               |            |                | Filtros adicional | es       |            |
|               |                      |                        |               |            |                | Fecha inicio      | : [_/] 💷 | · 🖬        |
|               |                      |                        |               |            |                |                   |          |            |
|               |                      |                        |               |            | et i bla       |                   |          |            |

Aparece el trámite que corresponda según la búsqueda ingresada.

Nota: Hay varios filtros que puedes utilizar:N de expediente, No.Provisorio, No de trámite y Tipo de trámite, Titular. Además, puedes aplicar varios filtros a la vez.

| 3 0  | 2 Mis trámites x     |                              |           |                        |   |         |    |            |                  |                   | Mayra Freyl    | tez   DEFAULT |
|------|----------------------|------------------------------|-----------|------------------------|---|---------|----|------------|------------------|-------------------|----------------|---------------|
|      | Nro de<br>expediente | Nro de trámite               | •         | Tipo de trámite        | 0 | Titular | e. | Estado 🔅   | Fecha inicio 🔅   | Consulta: His tra | imites         | * ()          |
|      | 4. J-                | 2020-3-2-5728-001549         |           | 111 Fa                 |   | -       |    |            |                  | reh               |                |               |
| 91 C | 2020-4-1-0001        | 2020-3-2-5728-001549         |           | Registro de psicólogos |   |         | -  | En ejecuci | 21/01/2020 17    | LO                |                |               |
|      |                      |                              |           |                        |   |         |    |            |                  | Acciones          |                |               |
|      |                      |                              |           |                        |   |         |    |            |                  | Buscar            | Exportar       | Ver tareas    |
|      |                      |                              |           |                        |   |         |    |            |                  | Documentos        | Cerrar         |               |
|      |                      |                              |           |                        |   |         |    |            |                  | Opciones          |                |               |
|      |                      |                              |           |                        |   |         |    |            |                  | Tipo de filtros   |                |               |
|      |                      |                              |           |                        |   |         |    |            |                  | Filmenedicional   |                |               |
|      |                      |                              |           |                        |   |         |    |            |                  | Ferba inicio      |                |               |
|      |                      |                              |           |                        |   |         |    |            |                  |                   | land half some | hard and many |
|      |                      |                              |           |                        |   |         |    |            |                  |                   |                |               |
| 14   | 1 De1 1 1 2          | Resultado: 1 Registro/s enco | ontrado/s |                        |   |         |    |            | Eliminar filtros |                   |                |               |

#### 2.2.-Exportar datos de trámites.

Has click en el botón capturar.

| *          | imites   | Consulta: Mis tra  | Fecha inicio 🔅 | Estado 🗢   | Titular © | 0 | Tipo de trámite        | 0 | Nro de tràmite       | Nro de o      |
|------------|----------|--------------------|----------------|------------|-----------|---|------------------------|---|----------------------|---------------|
|            |          | (CA)               |                |            |           |   |                        |   | 2020-3-2-5728-001549 |               |
|            |          | -0                 | 21/01/2020 17  | En ejecuci |           |   | Registro de psicólogos |   | 2020-3-2-5728-001549 | 2020-4-1-0001 |
|            |          | Acciones           |                |            |           |   |                        |   |                      |               |
| Ver tareas | Exportar | Buscar             |                |            |           |   |                        |   |                      |               |
|            | Cerrar   | Documentos         |                |            |           |   |                        |   |                      |               |
|            |          | Opciones           |                |            |           |   |                        |   |                      |               |
|            |          | Tipo de filtros    |                |            |           |   |                        |   |                      |               |
|            | *5       | Filtros adicionale |                |            |           |   |                        |   |                      |               |
| •          |          | Fecha inicio       |                |            |           |   |                        |   |                      |               |
|            |          |                    |                |            |           |   |                        |   |                      |               |

Al hacer clic en exportar, se selecciona la extensión en la que queremos que se genere el reporte y si queremos que se genere con los datos de todos los trámites o solo los que se muestran en pantalla y hacemos clic en el botón "Exportar".

| ación, ren | ovación y modific                                                                                                    | 211923320014                                        |  | Pago   |  |  |  |  |  |  |  |  |
|------------|----------------------------------------------------------------------------------------------------|-----------------------------------------------------|--|--------|--|--|--|--|--|--|--|--|
| e poligona |                                                                                                    |                                                     |  |        |  |  |  |  |  |  |  |  |
| e polígono | Exportar                                                                                                    |                                                     |  |        |  |  |  |  |  |  |  |  |
|            | <ul> <li>PDF</li> <li>Excel</li> <li>Excel (.xlsx)</li> <li>CVS</li> <li>Valores separad</li> <li>HTML</li> <li>Exportar todos</li> <li>Exportar los data</li> </ul> | dos por comas (TXT)<br>los datos<br>tos en pantalla |  |        |  |  |  |  |  |  |  |  |
|            | Exportar                                                                                                    |                                                     |  | Cerrar |  |  |  |  |  |  |  |  |

Se genera el reporte.

#### 2.3.-Ver tareas.

- ➢ Has click en un trámite para seleccionarlo.
- Has click en el botón ver tareas.

|     | Nro de 🜩         | Nro de trámite             | \$         | Tipo de trámite        | ÷ | Titular 🗘 | Estado ≑     | Fecha inicio 🌻   | Consulta: Mis trámite | es       | * 3        |
|-----|------------------|----------------------------|------------|------------------------|---|-----------|--------------|------------------|-----------------------|----------|------------|
|     |                  |                            |            |                        |   |           |              |                  | (CA)                  |          |            |
|     | 2020-4-1-0001675 | 2020-3-2-5728-001549       |            | Registro de psicólogos |   |           | En ejecución | 21/01/2020 17:34 | ĽQ                    |          |            |
|     |                  |                            |            |                        |   |           |              |                  | Acciones              |          |            |
|     |                  |                            |            |                        |   |           |              |                  | Buscar                | Exportar | Ver tareas |
|     |                  |                            |            |                        |   |           |              |                  | Documentos            | Cerrar   |            |
|     |                  |                            |            |                        |   |           |              |                  | Opciones              |          |            |
|     |                  |                            |            |                        |   |           |              |                  | Tipo de filtros       |          |            |
|     |                  |                            |            |                        |   |           |              |                  | Filtros adicionales   |          |            |
|     |                  |                            |            |                        |   |           |              |                  | Fecha inicio:         |          | 🖬          |
|     |                  |                            |            |                        |   |           |              |                  |                       |          |            |
|     |                  |                            |            |                        |   |           |              |                  |                       |          |            |
| € [ | 1 De1 ▶ ▶ 🔁      | Resultado: 1 Registro/s en | contrado/s |                        |   |           |              | Eliminar filtros |                       |          |            |

Al hacer clic en ver tareas, se visualiza una pestaña con todas las actividades que ha tenido el trámite, muestra si fue trabajado por el funcionario o si fue devuelto por alguna corrección.

| Tarea/Subproceso               | Grupo usuarios     | Estado tarea | Fecha hab.          | Fecha fin           | Tareas: (TRM_P    | RTL_1406)           |               |
|--------------------------------|--------------------|--------------|---------------------|---------------------|-------------------|---------------------|---------------|
| Seleccionar trámite            | VIRTUAL_USU_PORTAL | Completa     | 21/01/2020 17:34:05 | 21/01/2020 17:34:05 | Esta              | funcionalidad permi | te monitorear |
| Carga de datos                 |                    | Completa     | 21/01/2020 17:34:06 | 21/01/2020 17:41:30 | instar            | ncias de procesos.  |               |
| Generar trámite                |                    | Completa     | 21/01/2020 17:41:32 | 21/01/2020 17:41:33 |                   |                     |               |
| Valoración                     |                    | Completa     | 21/01/2020 17:41:34 | 21/01/2020 17:41:50 |                   |                     |               |
| Tarea dummy                    | VIRTUAL_DUMMY      | Completa     | 21/01/2020 17:41:50 | 21/01/2020 17:41:50 | Acciones          |                     |               |
| Gestión de casos               | 409                | Completa     | 21/01/2020 17:41:56 | 21/01/2020 17:45:11 | Ver detalles      | Exportar            | Ver tareas    |
| Default Task                   |                    | Completa     | 21/01/2020 17:45:12 | 21/01/2020 17:45:12 | Actualizar        | Volver              |               |
| Corregir información ingresada | <i></i>            | Completa     | 21/01/2020 17:45:12 | 21/01/2020 17:50:01 |                   |                     |               |
| Default Task                   |                    | Completa     | 21/01/2020 17:50:02 | 21/01/2020 17:50:02 | Filtros adicional | 05                  |               |
| Gestión de casos               | 409                | Lista        | 21/01/2020 17:50:03 |                     | Mostrar: Estado   | *                   |               |

Estos datos se pueden exportar haciendo clic en el botón y seleccionando el tipo de extensión en la que queremos que se genere el reporte.

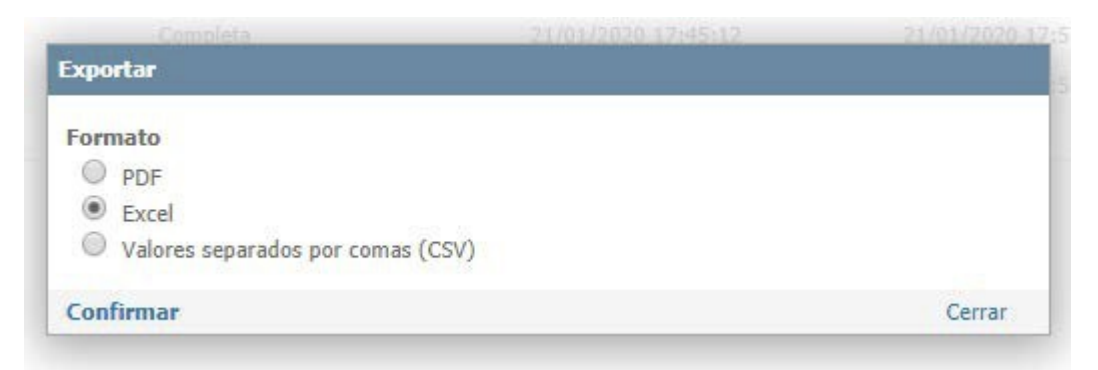

Se genera el reporte.

## 3.-Accede a consultas para generar reportes de empresas

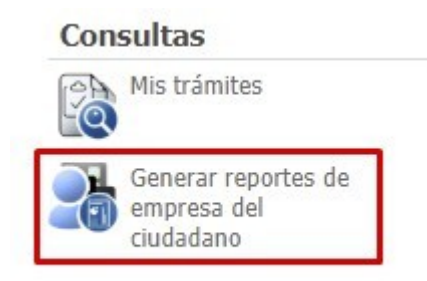

> Has click en el icono de "Generar reportes de empresa del ciudadano".

Muestra una pestaña, donde se debe seleccionar el RUT para el que se quiere generar el reporte y la extensión, mostrando también las opciones para el reporte de guardias o de elementos.

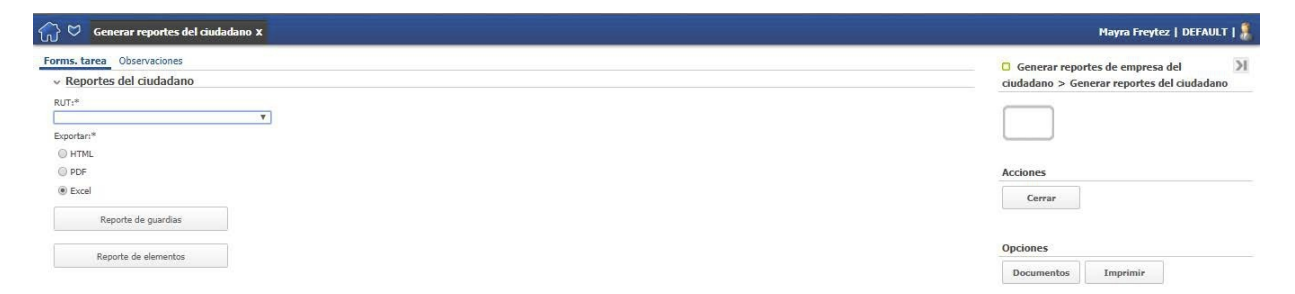

Se genera el reporte.